# 중등교육과 파견교사 인수 문의 전화 063-239-3331

공동교육과정 만족도 조사 이수/미이수 매뉴얼

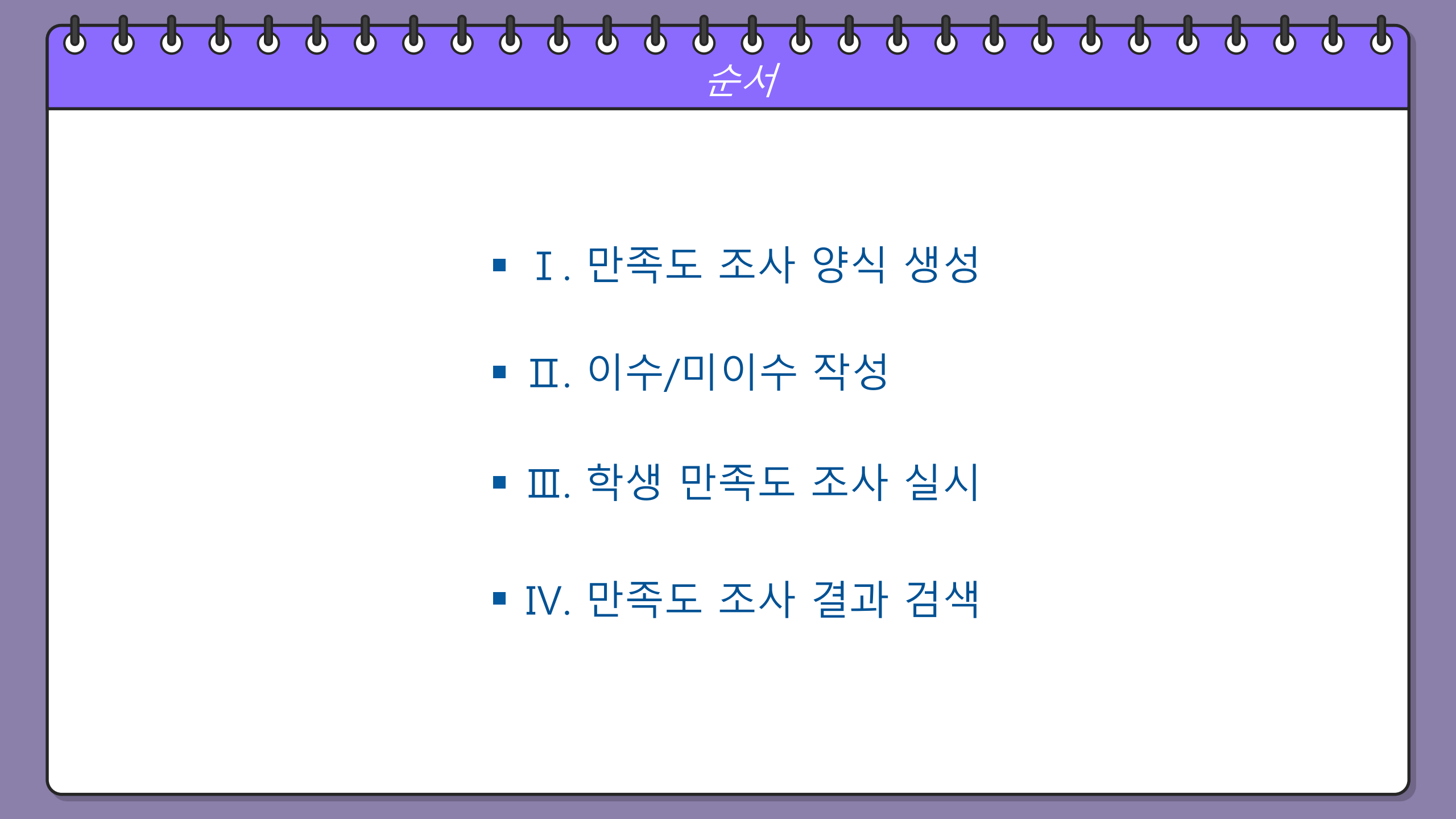

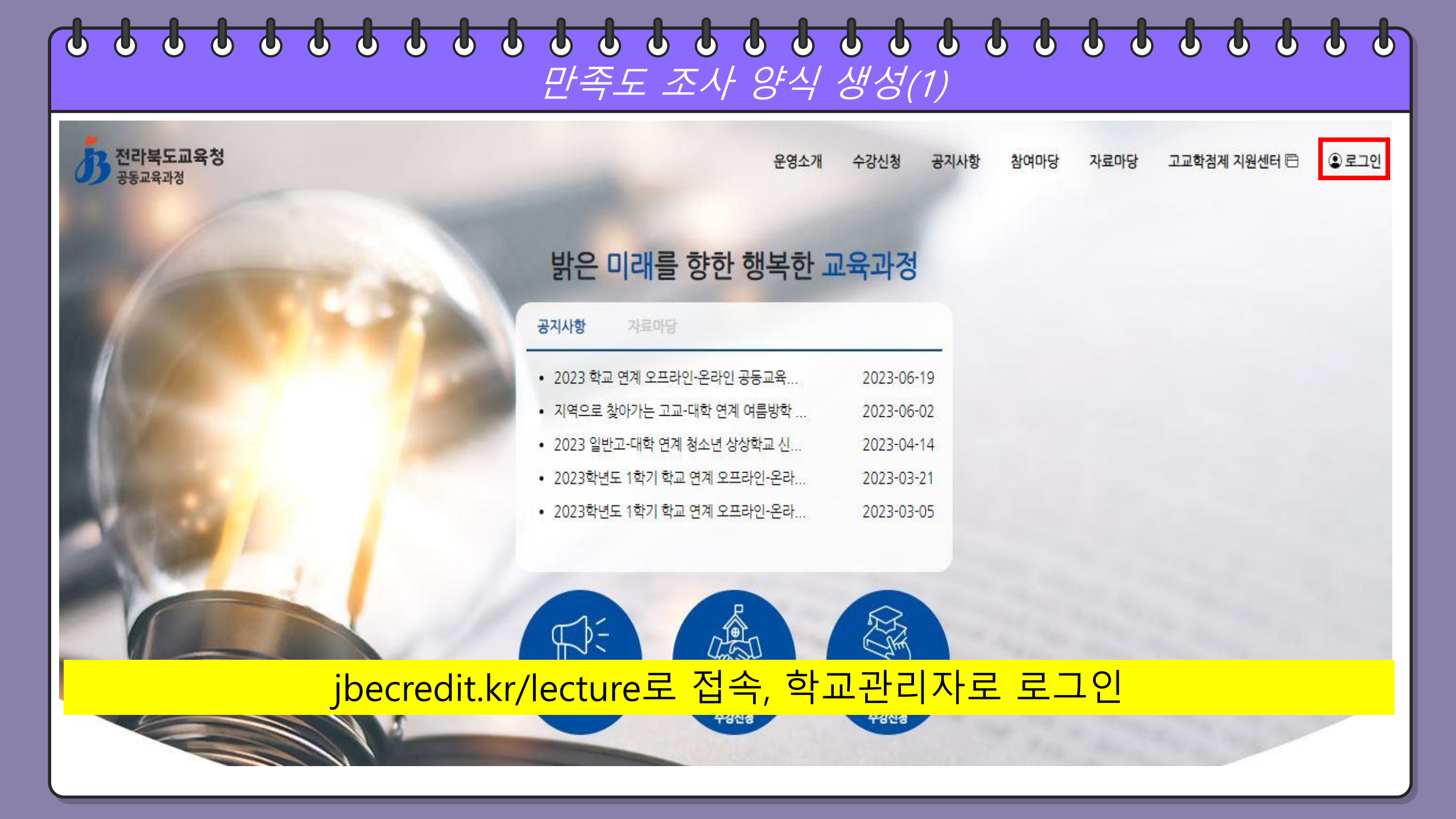

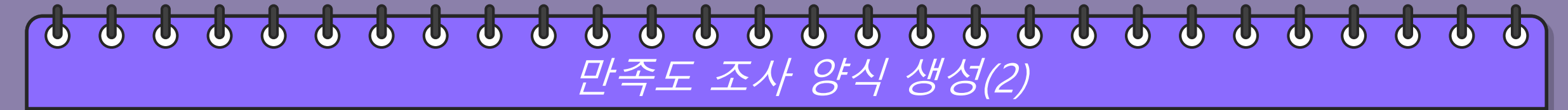

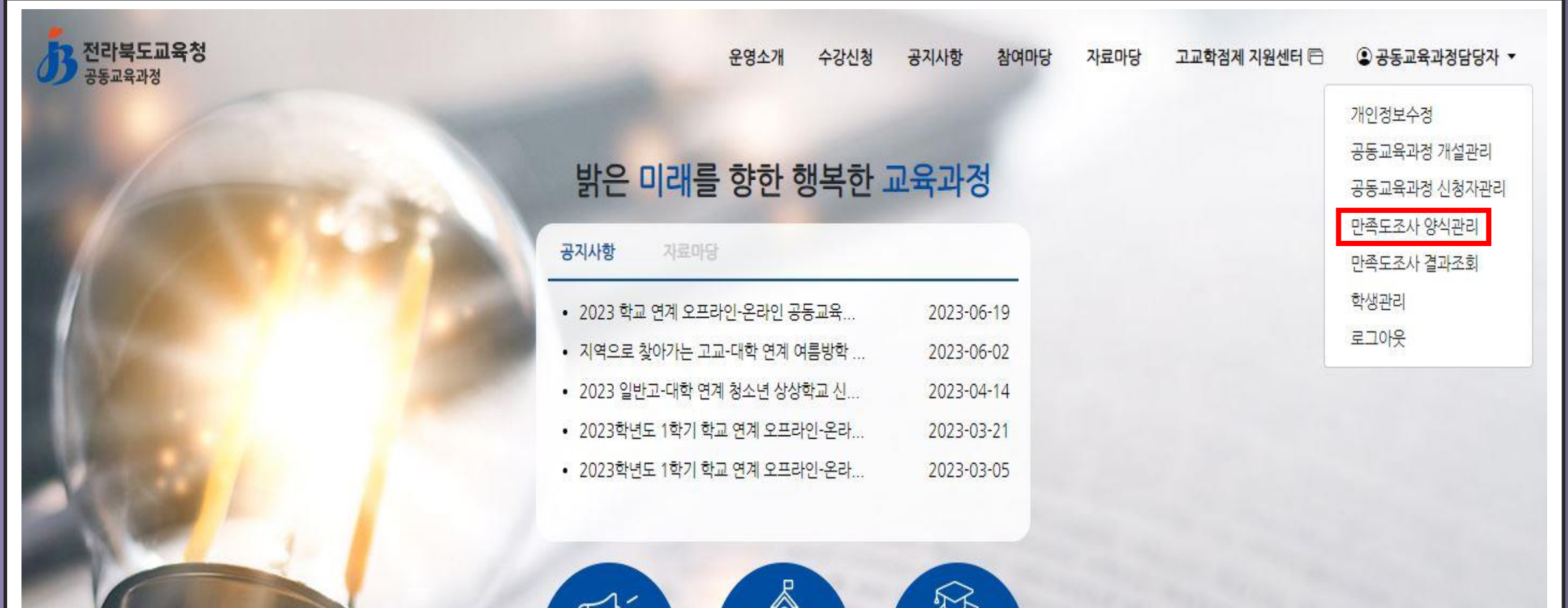

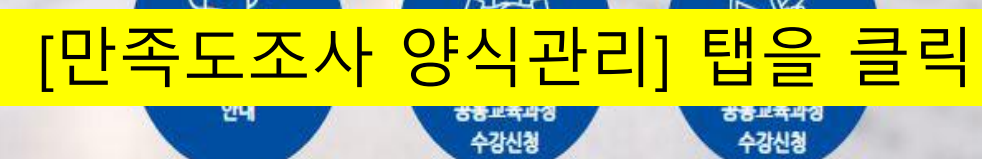

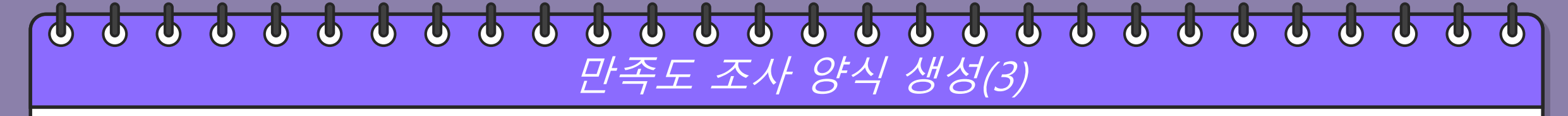

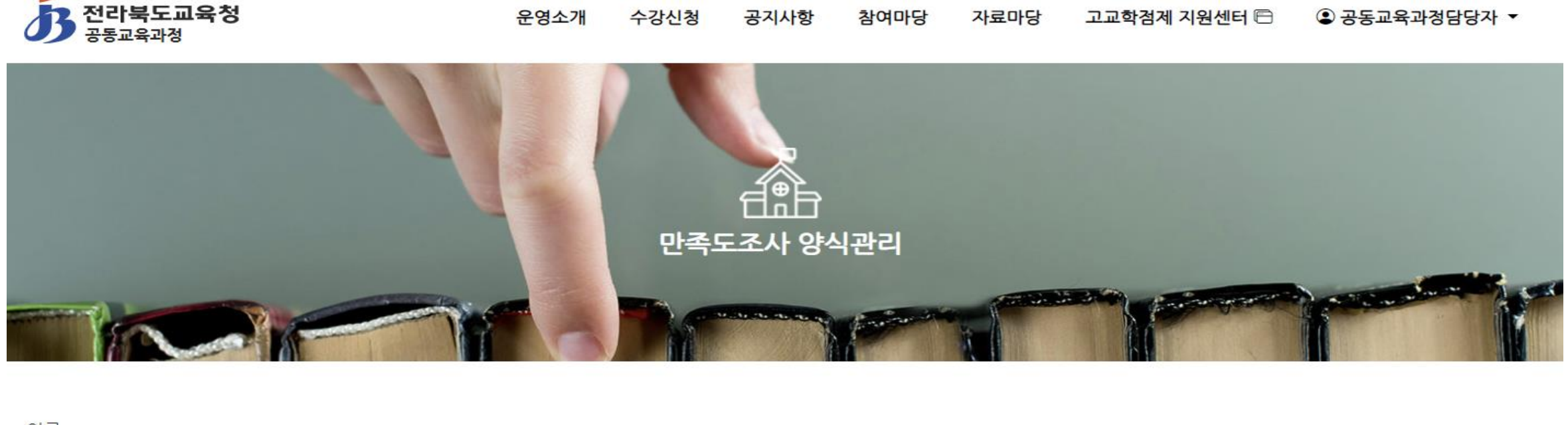

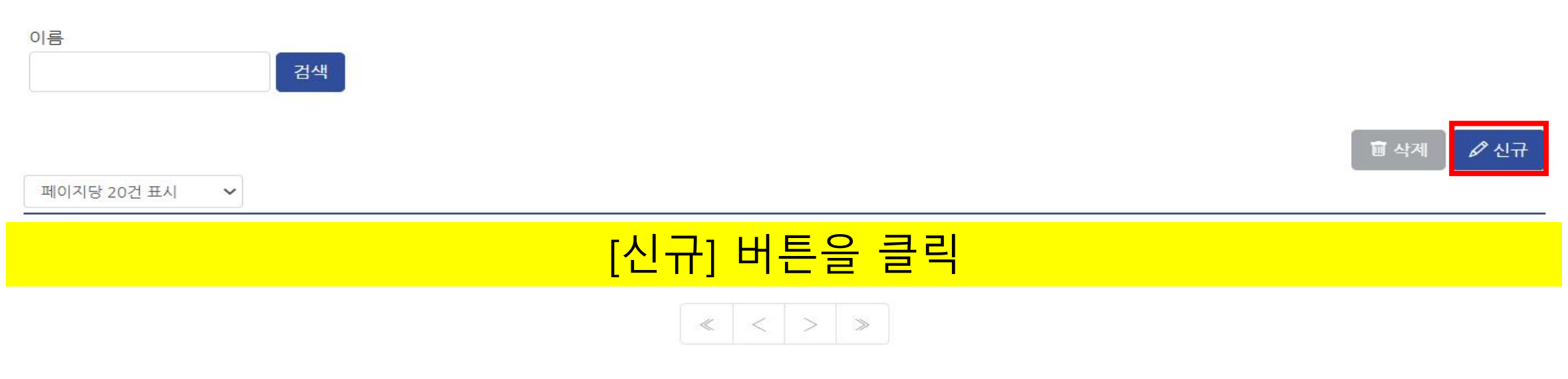

# 만족도 조사 양식 생성(4)

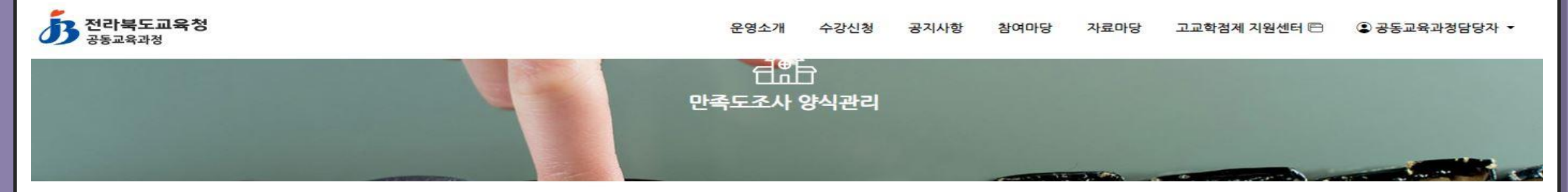

# 기본 정보

기본정보를 입력해주세요.

### 제목\*

2023학년도 1학기 공동교육과정 만족도 조사

### 설명 \*

만족도 조사입니다. 신중히 체크해 주세요.

대상 강의

# 질문

저장

# 만족도 조사를 실시하고자 하는 과목에 대한 내용을 입력

### 질문을 작성해주세요.

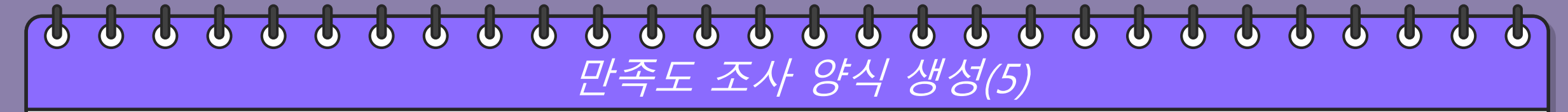

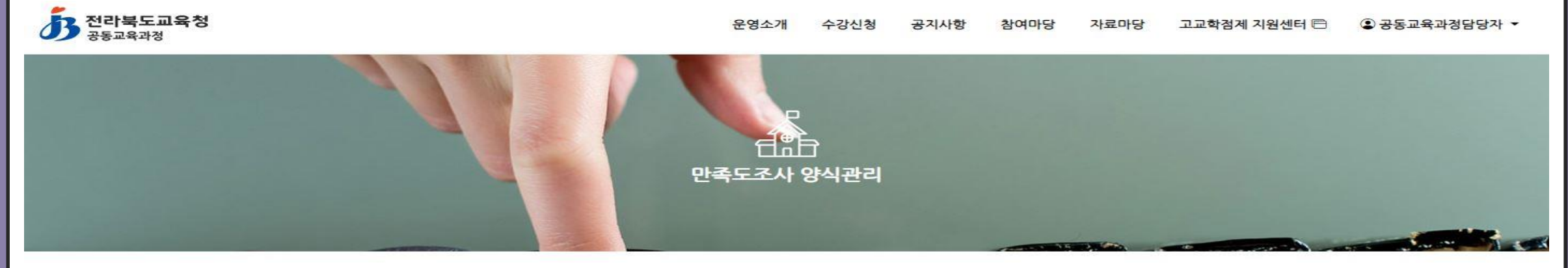

# 기본 정보

기본정보를 입력해주세요.

### 제목\*

2023학년도 1학기 공동교육과정 만족도 조사

설명 \*

만족도 조사입니다. 신중히 체크해 주세요.

대상 강의

대상 강의를 클릭하여 하나씩 추가 (전체 혹은 일부도 가능)

×물리학 실험 (2023-1, 전주고등학교) 🛛 ×화학 실험 (2023-1, 전주고등학교) 🔹 ×생명과학 실험 (2023-1, 전주고등학교) 🗍 ×고전문학 감상 (2023-1, 전주고등학교) 🗍 ×고전문학 감상 (2023-1, 전주고등학교)

매체 미술 (2023-1, 전주고등학교) 물리학 실험 (2023-1, 전주고등학교)

고전문학 감상 (2023-1, 전주고등학교) 국제 경제 (2023-1, 전주고등학교)

# [항목 추가] 버튼을 클릭하여 질문을 추가, 모든 질문을 추가하였으면 [저장]

저장

+ 항목 추가

Ш

1 ~ 200자 사이로 입력해 주세요.

# 질문

객관식(응답자가 주어진 옵션에서 1개의 답변을 선택) 5점척도(응답자가 '매우만족', '만족', '보통', '불만족', '매우불만족' 중 1개의 답변을 선택)

서술형(응답자가 답변을 직접 입력(20~500자)) 서술형(응답자가 답변을 직접 입력(20~500자))

질문을 작성해주세요.

질문

 し
 し
 し
 し
 し
 し
 し
 し
 し
 し
 し
 し
 し
 し
 し
 し
 し
 し
 し
 し
 し
 し
 し
 し
 し
 し
 し
 し
 し
 し
 し
 し
 し
 し
 し
 し
 し
 し
 し
 し
 し
 し
 し
 し
 し
 し
 し
 し
 し
 し
 し
 し
 し
 し
 し
 し
 し
 し
 し
 し
 し
 し
 し
 し
 し
 し
 し
 し
 し
 し
 し
 し
 し
 し
 し
 し
 し
 し
 し
 し
 し
 し
 し
 し
 し
 し
 し
 し
 し
 し
 L
 L
 L
 L
 L
 L
 L
 L
 L
 L
 L
 L
 L
 <thL</th>
 <thL</th>
 <thL</th>
 <thL</th>

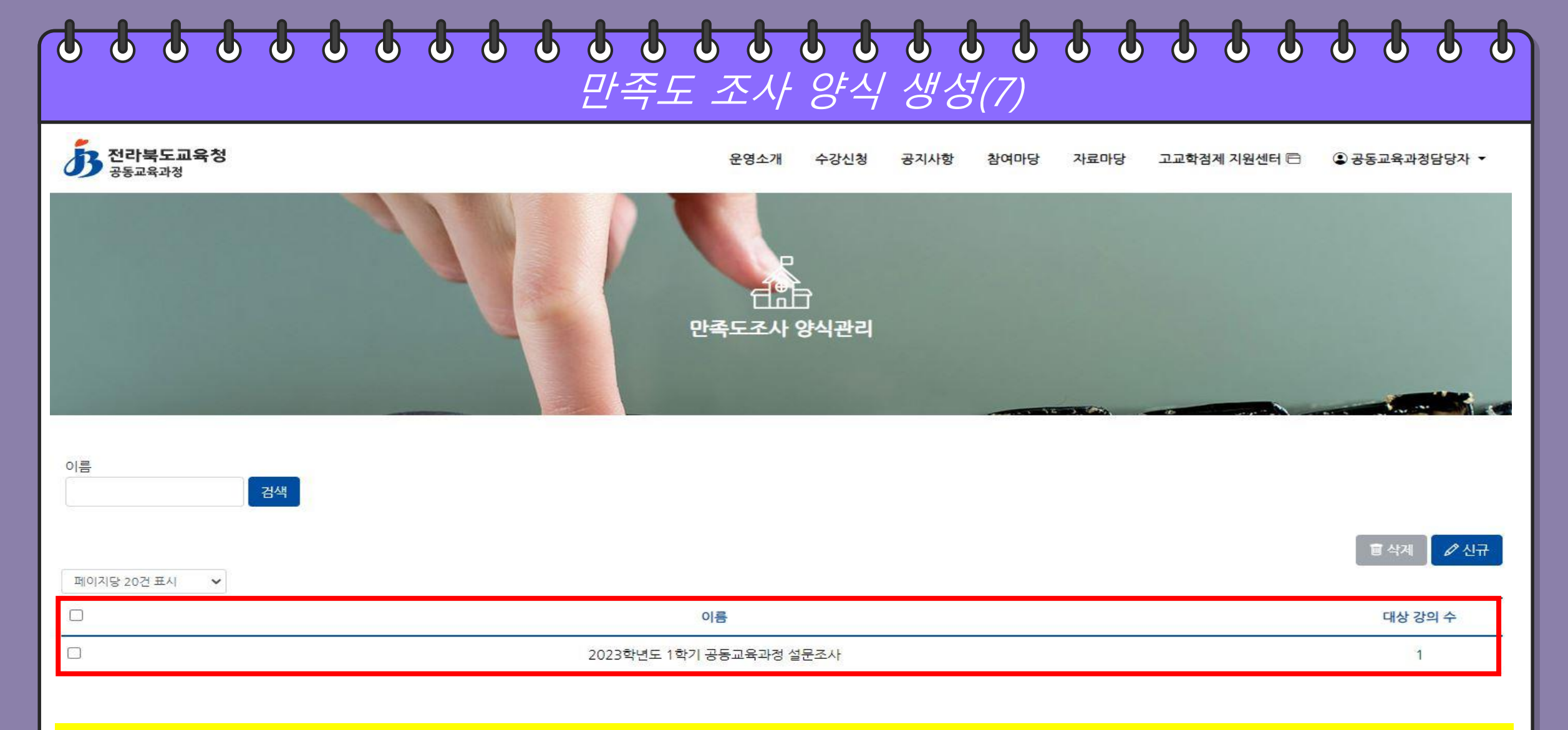

# 설문조사 양식이 생성되었음을 확인, 클릭하여 수정 가능

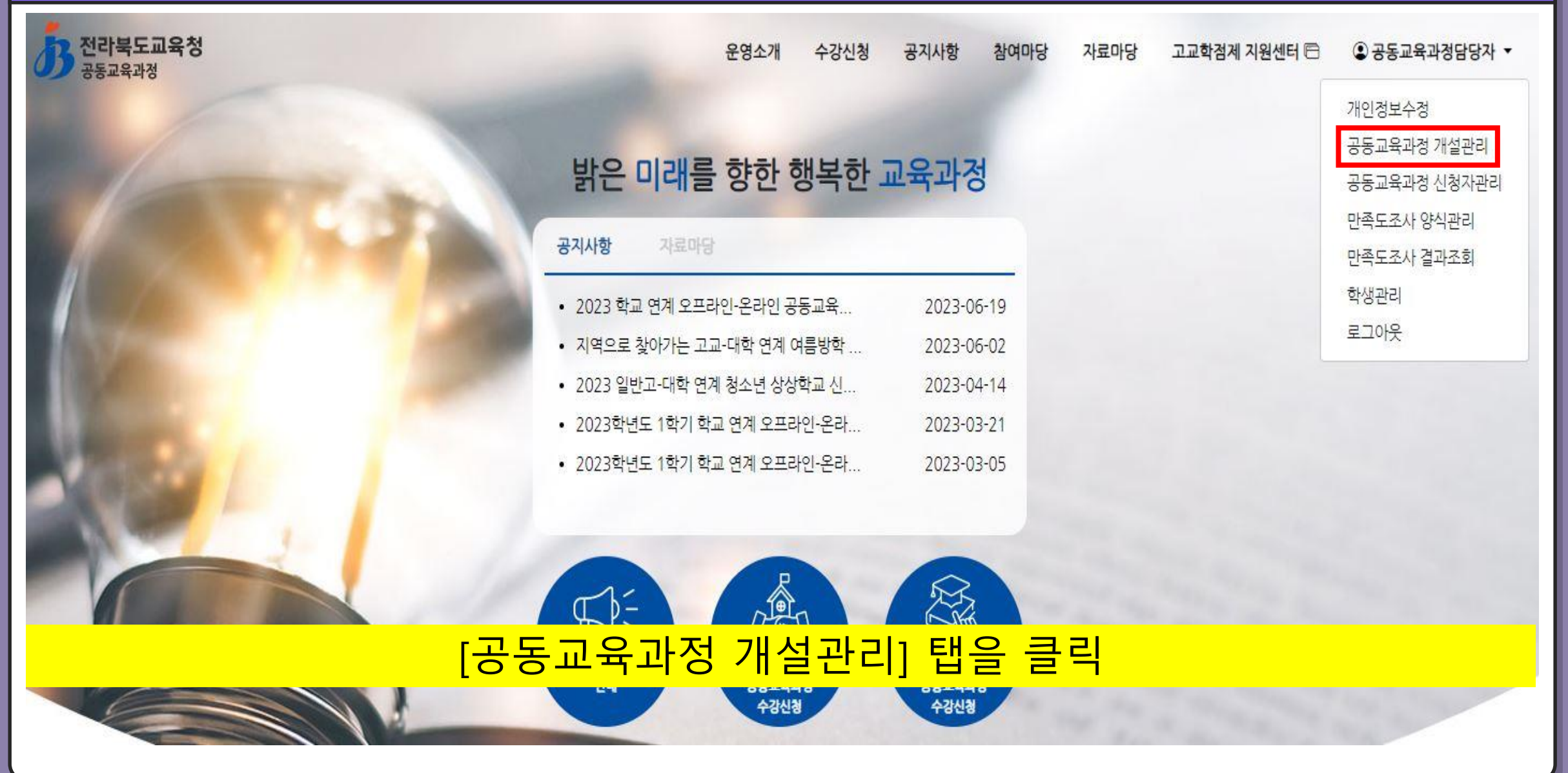

| ß           | <b>전라북도교</b><br>공동교육과정 | 육청                              |            |                       |            | 운영소개     | 수강신청 공지사항                                                                                                   | 참여마당 자료마당 고교       | 화점계 지원센터 🖻 🔹 공동교육                        | 육과정담당자 ▼ |
|-------------|------------------------|---------------------------------|------------|-----------------------|------------|----------|----------------------------------------------------------------------------------------------------|--------------------|------------------------------------------|----------|
| 설연도<br>2023 | 도 학기<br>3년 ✔ 1         | 유형<br>학기 🖌 건                    | <u>번</u> 체 | 구분 상태<br>✔ 전체 ✔ 전     | 선체 \vee 검색 |          |                                                                                                    |                    | 엑셀저장 團 삭제 ♥️상태반                          | 1경 🖉 신규  |
| 피이지         | 당 20건 표시<br>개설<br>학기   | 구분                              | 지역         | 과목(강좌)명               | 대상<br>학년   | 대상<br>성별 | 수업기간                                                                                                    | 인원/경원              | 첨부파일                                     | 상태       |
| 7           | 4 = 1 = 1              | 0 X J Ø                         | 전주         | 매체 미술                 | 2학년        | 전체       | 2023-03-25 ~<br>2023-06-24                                                                                  | 15 / 15            | 강의계획서 날<br>펴기계회서 ↓                       | 7171     |
| 1           | 1약기                    |                                 |            |                       |            |          | 토 09:00~12:50                                                                                               |                    | 8시세국시 (의                                 | 10       |
|             | 1약기<br>1학기             | (२ म्यू थ्                      | 전주         | 물 <mark>리</mark> 학 실험 | 2학년        | 전체       | 토 09:00~12:50<br>2023-03-25 ~<br>2023-06-24<br>토 09:00~12:50                                                | 15 / 15            | 강의계획서 丞<br>평가계획서 丞                       | শিষ্ট    |
|             | 1약기<br>1학기<br>1학기      | (र म्म्स्स् स्<br>र म्म्स्स् स् | 전주<br>전주   | 물리학 실험<br>화학 실험       | 2학년<br>2학년 | 전체<br>전체 | 토 09:00~12:50<br>2023-03-25 ~<br>2023-06-24<br>토 09:00~12:50<br>2023-03-25 ~<br>2023-06-24<br>토 20:00 40:52 | 15 / 15<br>15 / 15 | 강의계획서 丞<br>평가계획서 丞<br>경의계획서 丞<br>평가계획서 丞 | (गर)     |

| · 공동교육과정 |      |       | 운영소기                                    | 배 수강신청                                                                                                    | 공지사항 참여대 | 남당 자료마당      | 고교학점계 지원센터                                   | 🖻 🔹 २५३            | 고육과정담당자                        |
|----------|------|-------|-----------------------------------------|----------------------------------------------------------------------------------------------------|----------|--------------|----------------------------------------------|--------------------|--------------------------------|
|          |      | 146-  | 20-1                                    |                                                                                                    |          |              | and the second                               |                    |                                |
|          |      | 공동교육고 | 정 개설관리                                  | उह्रज्ञ                                                                                                    | 과정 신청자관리 |              |                                              |                    |                                |
|          |      | 7     | 1설정보 지원학상                               | 방관리 이수학                                                                                                    | 현황등록     |              |                                              |                    |                                |
|          |      |       |                                         |                                                                                                    |          |              |                                              |                    |                                |
| 』미술      |      |       |                                         |                                                                                                    |          |              |                                              |                    |                                |
|          |      |       |                                         |                                                                                                    |          |              |                                              |                    |                                |
|          |      |       |                                         |                                                                                                    |          |              |                                              |                    |                                |
| <u>4</u> | 소속학교 | 학번 이름 | 이수현황                                    |                                                                                                    | 미이수 처리 사 | Ê            | NEIS 자료전송                                    | 송여부                | 만족도조사                          |
| <u>4</u> | 소속학교 | 학번 이름 | <b>이수현황</b>                             | ~                                                                                                    | 미이수 처리 사 | 0            | NEIS 자료전속<br>미전송                             | 송여부<br>~           | 만족도조사<br>X                     |
| <b>H</b> | 소속학교 | 학번 이름 | <b>이수현황</b><br>이수<br>이수                 | ~                                                                                                    | 미이수 처리 사 | <del>R</del> | NEIS 자료전송<br>미전송<br>미전송                      | 송여부<br>~<br>~      | 만족도조사<br>X<br>X                |
| <u>H</u> | 소속학교 | 학번 이름 | <b>이수현황</b><br>이수<br>이수<br>이수           | *<br>*                                                                                                    | 미이수 처리 사 | <u>R</u>     | NEIS 자료건공<br>미건송<br>미건송<br>미건송               | 송여부<br>~<br>~      | 만족도조사<br>X<br>X                |
| <u>천</u> | 소속학교 | 학번 이름 | 이수현황<br>이수<br>이수<br>이수<br>이수            | <ul> <li></li> <li></li> &lt;</ul> | 미이수 처리 사 | 8            | NEIS 자료건송<br>미건송<br>미건송<br>미건송<br>미건송        | 송여부<br>~<br>~<br>~ | 만록도조사<br>×<br>×<br>×<br>×      |
|          | 소속학교 | 학번 이름 | <b>이수</b><br>이수<br>이수<br>이수<br>이수<br>이수 | <ul> <li></li> <li></li> &lt;</ul> | 미이수 처리 사 | <del>በ</del> | NEIS 자료전4<br>미전송<br>미전송<br>미전송<br>미전송<br>미전송 | 송여부<br>~<br>~<br>~ | 만촉도조사<br>X<br>X<br>X<br>X<br>X |

### 0000 00 6 $\mathbf{b}$ 00 0000 $\mathbf{O}$ $\mathbf{O}$ $\mathbf{O}$ $\mathbf{O}$ $\mathbf{O}$ 만족도 조사(학생)

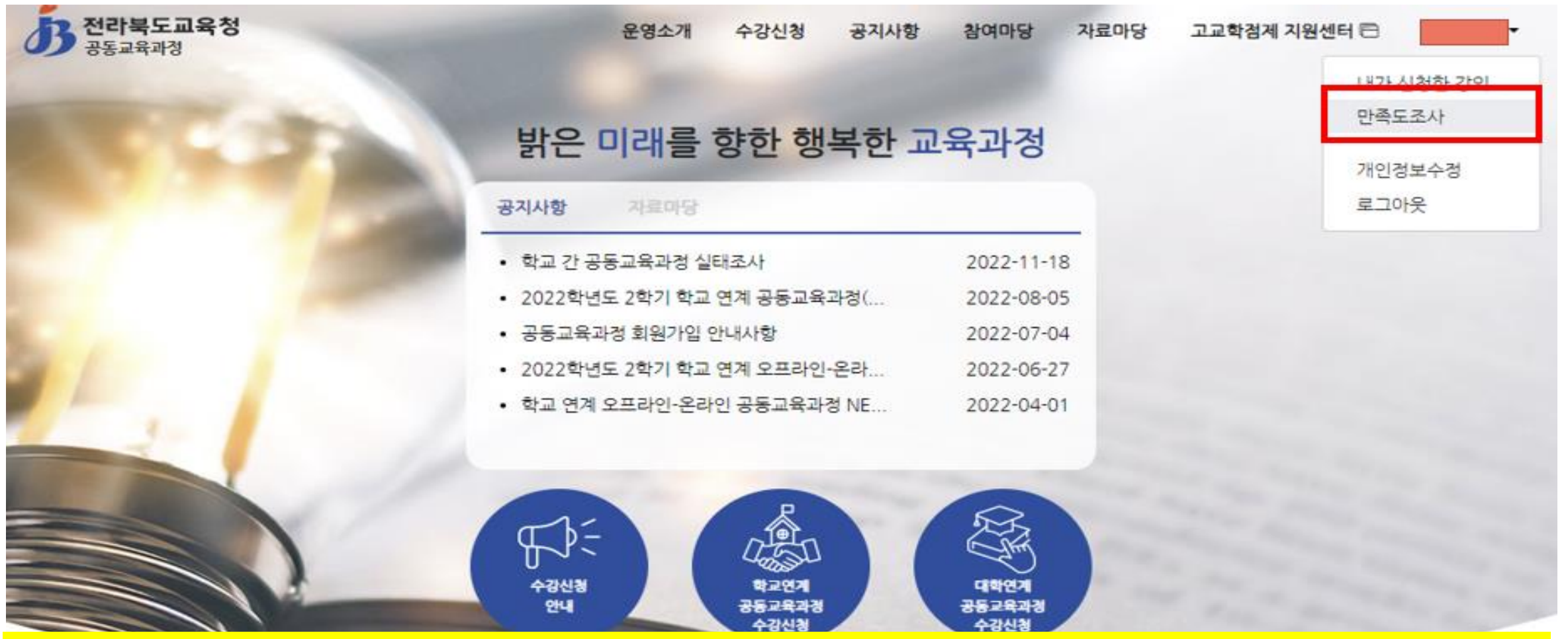

# 거점학교 교사가 이수를 체크한 학생이 로그인하면 만족도조사 양식이 나타남

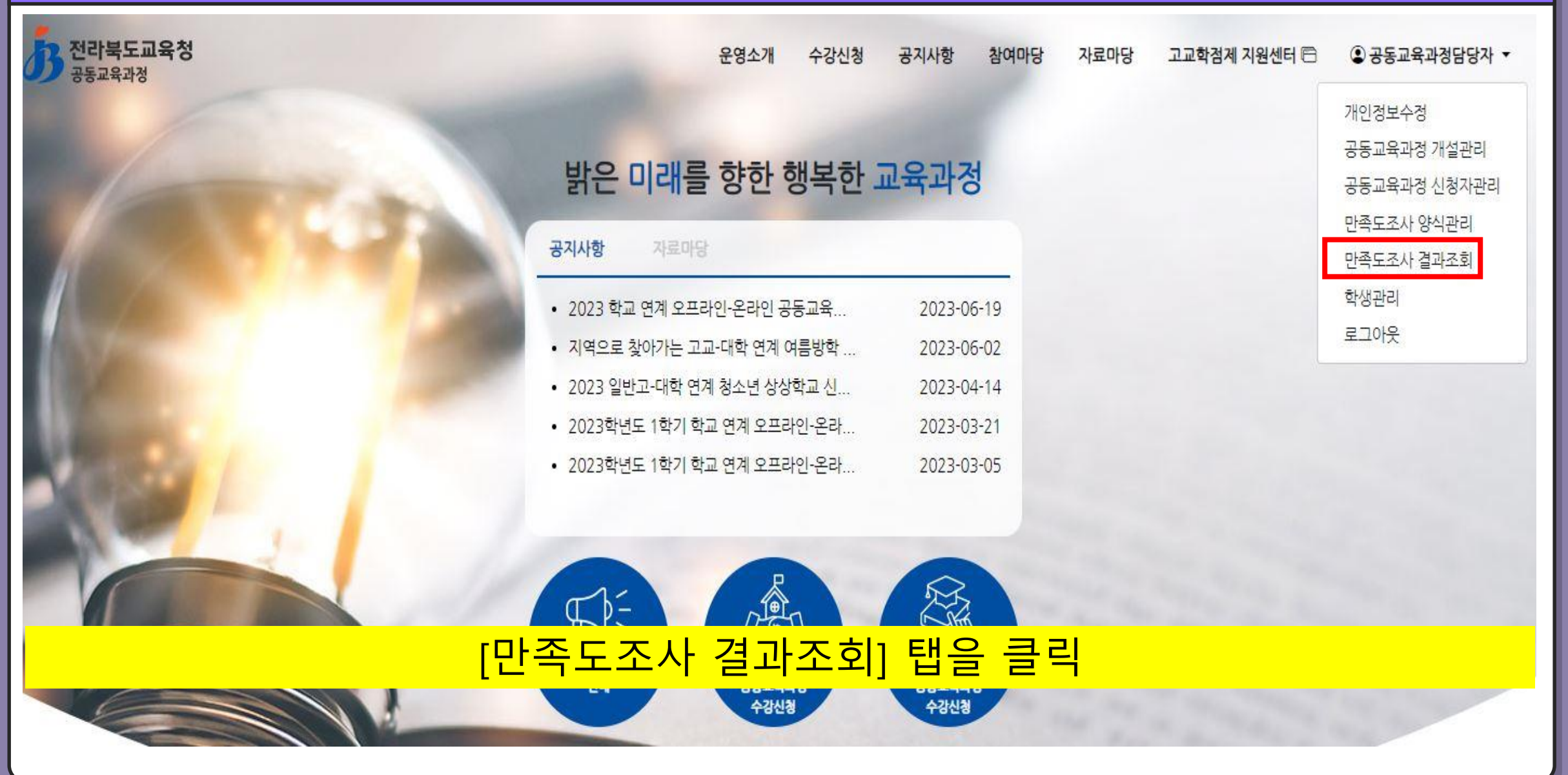

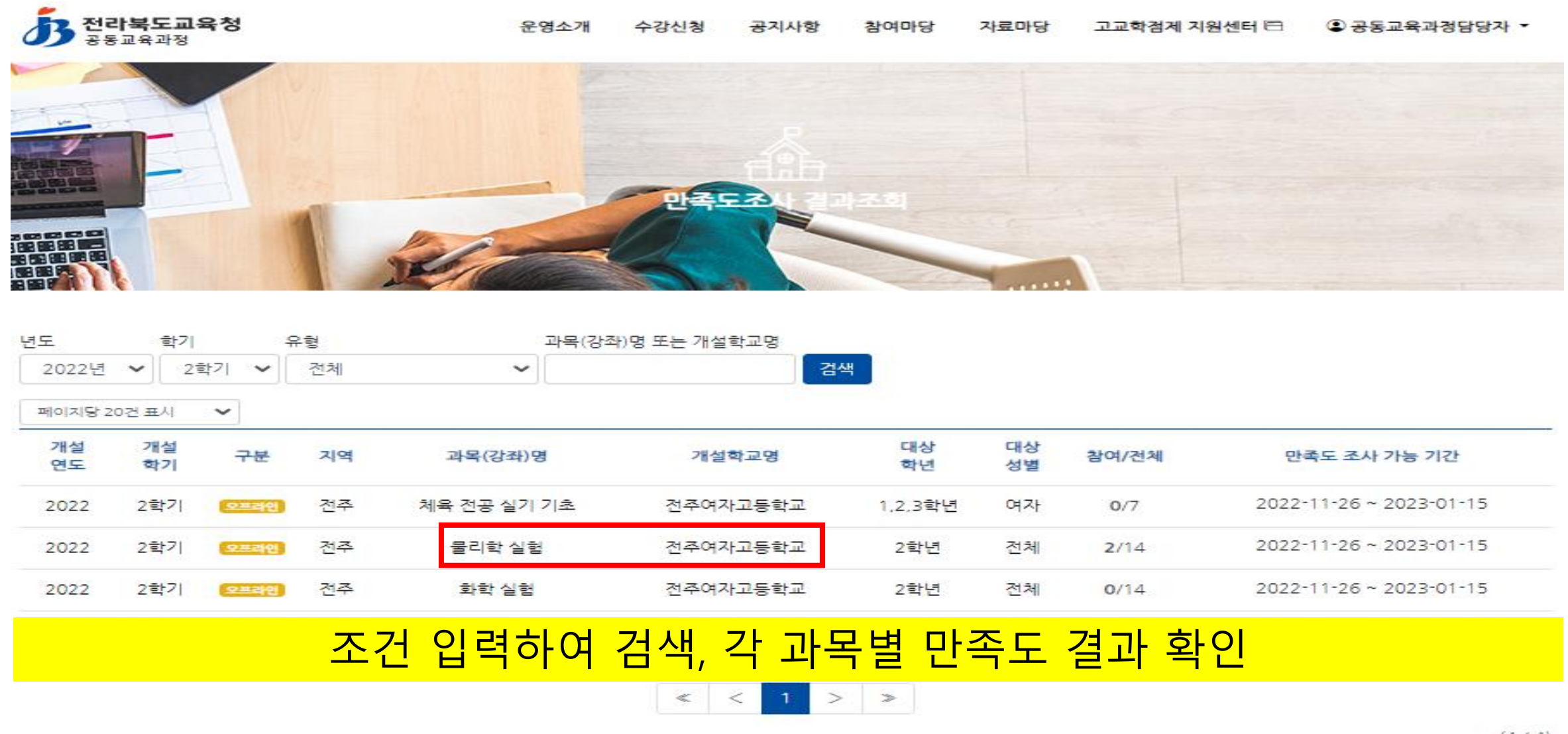

(4/4)

| 1. 설문 참여 학생 수                                                           | 2022학                                                     | 년도 2학기 공동교육<br><sup>전주여자고동</sup> | 국과정 학생 만족<br><sup>학교 -</sup> 물리학실형 | 옥도 설문조사 결: |           |                                      |              |                                                                                                    |  |  |  |  |
|-------------------------------------------------------------------------|-----------------------------------------------------------|----------------------------------|------------------------------------|------------|-----------|--------------------------------------|--------------|----------------------------------------------------------------------------------------------------|--|--|--|--|
| 1. 설문 참여 학생 수                                                           | 5                                                         | 전주여자고등                           | 학교 - 물리학실형                         |            | 과         | 학생(응답인원: 2명)                         |              |                                                                                                    |  |  |  |  |
| 1. 설문 참여 학생 수                                                           |                                                           |                                  |                                    |            |           | 문항                                   | 설문조사내용       |                                                                                                    |  |  |  |  |
| 0.48                                                                    | 1. 설문 참여 학생 수                                             |                                  |                                    |            |           |                                      |              | 8. 수업 내용에 관한 평가의 방법이 적절하였는가?                                                                                    |  |  |  |  |
| 049                                                                     | 이수학생 수 철문 참여 학생 수 참여 바울                                   |                                  |                                    |            |           |                                      |              |                                                                                                    |  |  |  |  |
| 1                                                                       | 14 2 14%                                                  |                                  |                                    | 1496       | 10        | 10. 기타 건의사항 및 하고 싶은 이야기를 자유롭게 작성하세요. |              |                                                                                                    |  |  |  |  |
| <ol> <li><b>2. 만족도 조사 설문</b></li> <li>1) 설문조사 항목(5점척</li> </ol>         | ) 셜문조사 <b>설문 결과</b><br>) 셜문조사 항목(5점척도)                    |                                  |                                    |            |           |                                      |              | 응답                                                                                                    |  |  |  |  |
|                                                                         | 학생(응답인원: 2명)                                              |                                  |                                    |            |           |                                      |              | • A second second second second second second second second second second second second second second second se |  |  |  |  |
| 문항                                                                      | 설문조사 내용                                                   |                                  |                                    |            |           |                                      | 2            | •                                                                                                    |  |  |  |  |
| 1                                                                       | 1. 모집 요강의 안내 방법과 절차가 적절하였는가?                              |                                  |                                    |            |           |                                      |              |                                                                                                    |  |  |  |  |
| 2                                                                       | 2. 면접의 내용과 방법이 적절하였는가?                                    |                                  |                                    |            |           |                                      |              |                                                                                                    |  |  |  |  |
| 3                                                                       | 3. 면접과 선발의 과정이 공장하였는가?                                    |                                  |                                    |            |           |                                      |              |                                                                                                    |  |  |  |  |
| 5                                                                       | 4. 수강 목격과 교수-학습 활동이 부합하였는가?                               |                                  |                                    |            |           |                                      |              |                                                                                                    |  |  |  |  |
| 5 5. 포수·학습 활용의 신형 및 파송이 석열하였는가?<br>6 6 6. 고스·하수 활동을 의하 고개 및 고구가 전점하여는가? |                                                           |                                  |                                    |            |           |                                      |              |                                                                                                    |  |  |  |  |
| 7                                                                       | 7         7. 수업 내용과 평가의 내용이 잘 연계되었는가?                     |                                  |                                    |            |           |                                      |              |                                                                                                    |  |  |  |  |
| 9                                                                       | 9         9. 교수·학습 참동이 과정 중 생기는 문제점이나 의문에 대한 피드백이 적절하였는가? |                                  |                                    |            |           |                                      |              | 3) 석무조사 한목(객과식)                                                                                                 |  |  |  |  |
| 문항 응답수                                                                  | 매우 만족(%)                                                  | 만족(%)                            | 보통(%)                              | 불만족(%)     | 매우 불만족(%) |                                      |              |                                                                                                    |  |  |  |  |
| 1 2                                                                     |                                                           |                                  |                                    |            |           |                                      | 학생(응답인원: 2명) |                                                                                                    |  |  |  |  |
| 2 2                                                                     |                                                           |                                  |                                    |            |           | 문항                                   | 항 설문조사 내용    |                                                                                                    |  |  |  |  |
| 3 2                                                                     |                                                           |                                  |                                    |            |           |                                      |              |                                                                                                    |  |  |  |  |
| 4 2                                                                     |                                                           |                                  |                                    |            |           | 문항                                   | 응답수          | 응답                                                                                                    |  |  |  |  |
| 5 2                                                                     |                                                           |                                  |                                    |            |           |                                      |              |                                                                                                    |  |  |  |  |